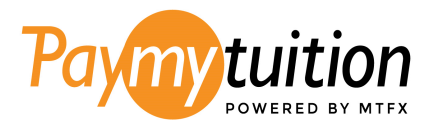

# Azusa Pacific University's PayMyTuition

## How To Add an Authorized User

### Step 1: Student Instructions – Access the PayMyTuition Payment Center

Portal Login: Log in to the APU Student Portal using your APU NetID

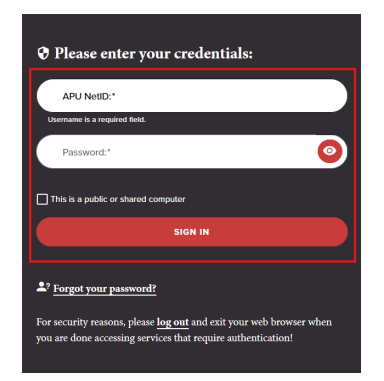

**Navigation:** Once you are signed in, open the navigation panel on the left-hand side and click the '**Financials**' button.

Redirect: Next, select 'Billing and Payment' to be redirected to the PayMyTuition portal.

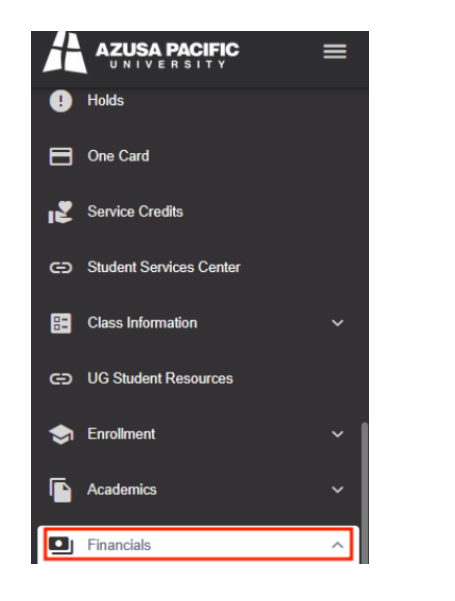

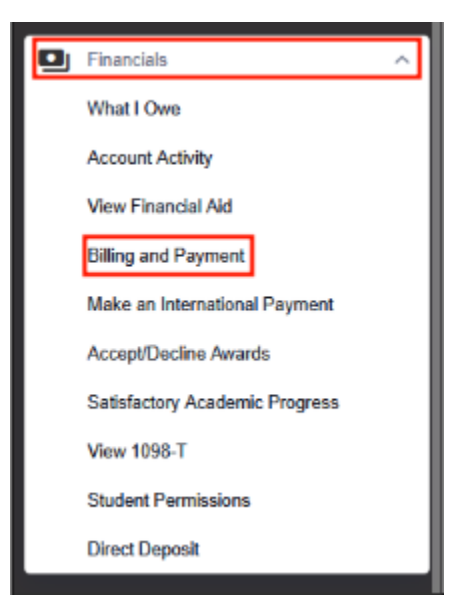

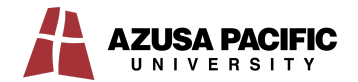

## Step 2: Student Instructions – Register for an Account with PayMyTuition

Upon redirecting into the PayMyTuition portal, select "**Create a Profile**" and click the "**Register**" button.

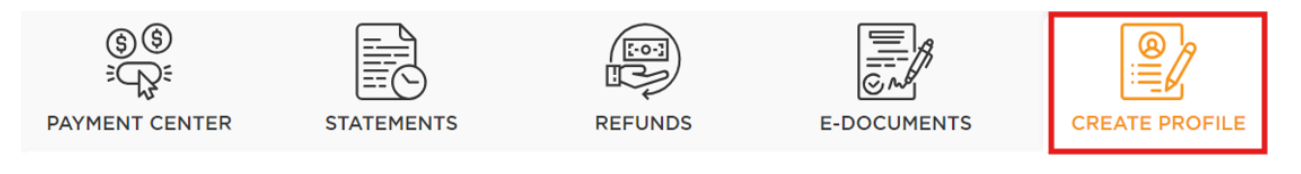

Click on the register button below to setup your profile. You will be able to update your information prior to setting up your profile.

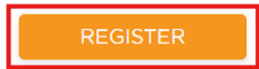

#### Complete your profile information and click "Create an Account."

|                   | Log in | Sign up           |   |
|-------------------|--------|-------------------|---|
| First Name        |        | Last Name         |   |
| John              |        | Smith             |   |
| Email address     |        | Phone Number      |   |
| johnsmith@outlook | .com   | 000000000         |   |
| Password          |        | Confirm password  |   |
| Password*         | Ø      | Confirm password* | Ø |

Check for an email from PayMyTuition confirming your profile has been created.

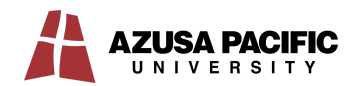

## Step 3: Student Instructions – Register an Authorized User

Within the PayMyTuition portal, log in to your PayMyTuition account.

Select the "Authorized Users" tab and click the "Add New" button.

| SS<br>CC<br>PAYMENT CENTER | STATEMENTS   | REFUNDS              | MY PROFILE | AUTHORIZED |
|----------------------------|--------------|----------------------|------------|------------|
| Authorized users list      | t            |                      |            | ADD NEW    |
| Name                       | Phone Number | Email Address        | Status     | Action     |
| Parent A                   | 8798898888   | Parenta111@gmail.com | Pending    |            |

Input your authorized users' information. Remember to enable the correct permissions for your authorized user.

| ADD AUTHORIZED USER                                      |                                  | ×   |
|----------------------------------------------------------|----------------------------------|-----|
| First Name                                               | Last Name                        |     |
| First name*                                              | Last name*                       |     |
| Email Address                                            | Phone Number                     |     |
| Email address*                                           | Phone number*                    |     |
|                                                          |                                  |     |
| Would you like to allow this person to account activity? | view your payment history and    | No  |
| Would you like to allow this authorized                  | d user to view all transactions? | No  |
| CANCEL                                                   |                                  | ADD |
|                                                          |                                  |     |

Once you have completed the form, click "**Add**". Your authorized user will receive an email from PayMyTuition requesting that they register as a user.

**Tip:** Within the "**Action**" column of your Authorized user list, you can view the status of your request, edit authorized user details, delete the authorized user from your account, and resend the email link for registration.

| Authorized users list | t            |                     |         | ADD NEW |
|-----------------------|--------------|---------------------|---------|---------|
| Name                  | Phone Number | Email Address       | Status  | Action  |
| Carla Alegre          | 4164665555   | test@gmaillllll.com | Pending |         |

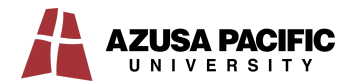

## Step 4: Authorized User Instructions – Complete Your Account Registration

You will receive an email from PayMyTuition with a request to register for an account. **Click on the link within the email** to complete your account setup.

| Payr                      | powered by MTFX                                                                                                    |
|---------------------------|----------------------------------------------------------------------------------------------------|
| Hello Author              | ized User,                                                                                                    |
| The Student below to regi | has granted you access to their student financial account. Please click on the link<br>ister your account and establish your personalized login. |
| Click here to             | register your account!                                                                                                    |
| lf you have a             | ny questions or concerns, please contact Thompson Rivers University.                                                                             |
| Regards,                  |                                                                                                    |
| PayMyTuitio               | n Support Team                                                                                                    |
| Email:                    | support@paymytuition.com                                                                                                    |
| Toll Free:                | +1.855.663.6839                                                                                                    |
| Canada Loca               | al: +1.905.305.9053                                                                                                    |
| US Local:                 | +1.201.209.1939                                                                                                    |
|                           |                                                                                                    |

# Step 5: Authorized User Instructions – Accessing your PayMyTuition Account

To access your PayMyTuition account as an Authorized User, visit <u>www.paymytuition.com</u> and select Login from the top of the screen.

| Paymy tuition Make A P | Payment Payment Soluti | ions 🔻 Platform & Integratio | n • Resources • | Company 🝷 | Login |  |
|------------------------|------------------------|------------------------------|-----------------|-----------|-------|--|
|------------------------|------------------------|------------------------------|-----------------|-----------|-------|--|

Input your email address and password and click Login to access the students' Payment Center.

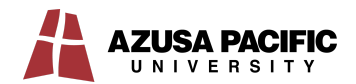